| HISTOIRE 2 <sup>de</sup>       | Sujet d'étude 2<br>Voyages et découvertes, XVI <sup>e</sup> -XVIII <sup>e</sup> siècle | Situation<br>Christophe Colomb et la<br>découverte de l'Amérique |
|--------------------------------|----------------------------------------------------------------------------------------|------------------------------------------------------------------|
| Travailler<br>les<br>capacités | Fiche 4<br>FICHE ÉLÈ                                                                   | VE                                                               |

# Christophe Colomb en diaporama

**Objectif de l'activité** : être capable de relever les informations essentielles contenues dans un document vidéo ; les mettre en relation avec ses connaissances ; les exposer en classe à l'aide d'un logiciel de présentation.

**Outils Tice nécessaires** : logiciel de présentation type Power Point (Microsoft Office) ou Impress (OpenOffice ou LibreOffice) ; logiciel de traitement de texte ; connexion Internet.

**Consignes** : le travail se fait en petits groupes, en 3 étapes.

À savoir : Christophe Colomb, par ses voyages de découverte, bouleversa la représentation qu'avaient les Européens du monde.

#### 1. Relever les informations essentielles

a. Allez sur <u>www.lesite.tv</u>; dans le champ « Rechercher une vidéo », inscrivez « Christophe Colomb ». *Vous obtiendrez un certain nombre de réponses (probablement 5).* 

b. Sélectionnez une vidéo et une seul parmi les suivantes (en suivant les indications données par votre professeur) :

- o À bord d'une caravelle (et les outils de navigation). (Durée : 05:28) <u>http://www.lesite.tv/videotheque/0827.0003.00-a-bord-dune-caravelle</u>
- L'esprit et le goût de la découverte. (Durée : 03:05) <u>http://www.lesite.tv/videotheque/0827.0002.00-lesprit-et-le-gout-de-la-decouverte</u>
- o Le partage du monde. (Durée : 04:00) http://www.lesite.tv/videotheque/0827.0004.00-le-partage-du-monde
- Les conséquences des premières grandes découvertes. (Durée: 02:44)
  <u>http://www.lesite.tv/videotheque/0827.0005.00-les-consequences-des-premieres-grandes-decouvertes</u>

c. Visionnez la vidéo sélectionnée et notez à l'écrit les informations essentielles. Ensuite visionnez-la à nouveau en choisissant des images qui illustrent chacune des idées essentielles à l'aide de l'outil « **Captures** » (voir l'aide à la fin de cette fiche) ; enregistrez-les sur votre espace personnel réseau (ou à l'endroit indiqué par votre professeur).

#### 2. Préparer le diaporama

- a. Présentez sous une forme rédigée chaque idée essentielle sur une page Word. N'oubliez pas d'enregistrer votre document !
- b. Préparez votre diaporama (Power Point ou Impress) selon les consignes suivantes :

| Document Power Point / Impress                                                       |                                                                                                    |  |
|--------------------------------------------------------------------------------------|----------------------------------------------------------------------------------------------------|--|
| Diapositive n°1                                                                      | Choisissez un modèle simple de diapositive pour insérer le titre de                                                                                                    |  |
|                                                                                      | votre exposé. Enregistrez votre document en lui donnant un titre.                                                                                                    |  |
| Diapositive n°2                                                                      | Choisissez un modèle simple de diapositive pour insérer vos<br>informations et votre image. Copiez vos notes sur le document Word,<br>puis collez-les dans le champ Texte du document Power Point. Même<br>opération pour l'image correspondante : copiez l'image sélectionnée,<br>puis collez-la dans le champ Image. |  |
| Diapositives<br>suivantes                                                            | Recommencez ces opérations sur les points et images restantes en créant la suite du diaporama. Attention ! Pensez à enregistrer régulièrement votre travail !                                                                                                    |  |
| Attention ! Il s'agit de proposer un résumé ! Votre document Power Point ne doit pas |                                                                                                    |  |

excéder 4-5 diapositives.

Notez qu'une aide est fournie à la fin de cette fiche pour le logiciel Power Point...

### 3. Exposer le diaporama

Quand votre diaporama est terminé (et sauvegardé dans votre zone) vous l'exposerez à la classe.

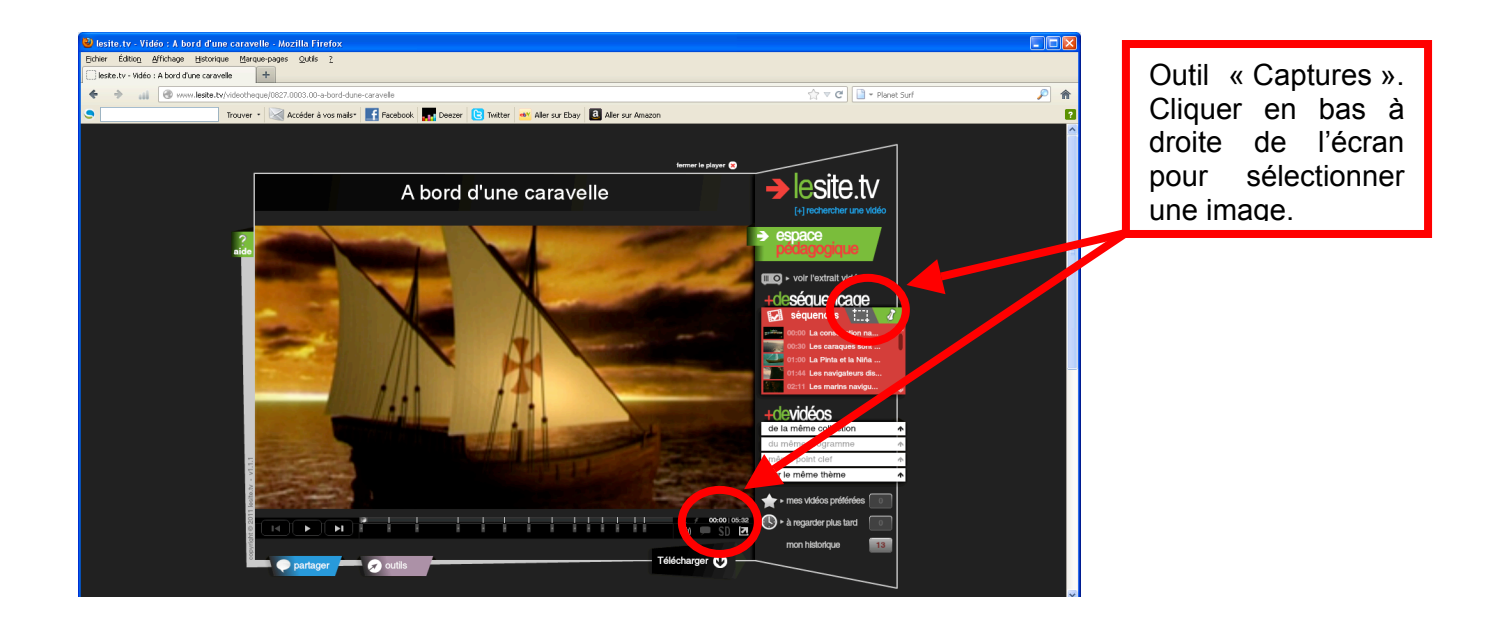

## Aide pour le logiciel Power Point

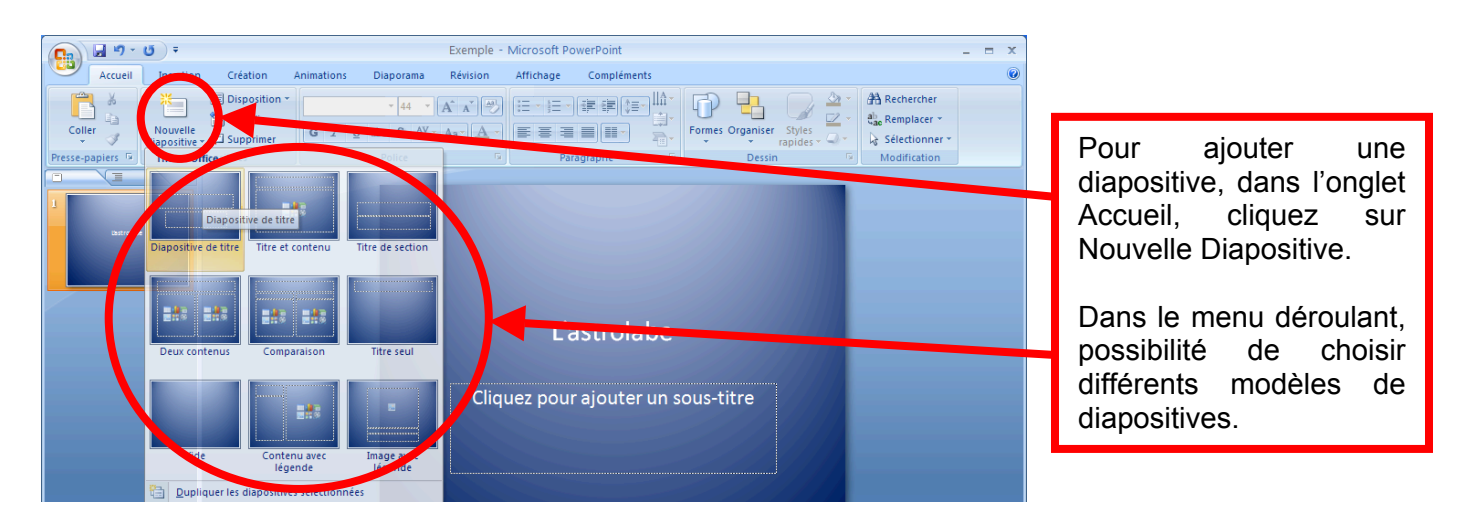